# **SERT Web Portal Instructions**

#### Introduction

The new SERT Portal is a web application that allows users to easily and securely report unusual transactions through a regular web browser with an Internet connection.

The users will report unusual transaction through the Sint Maarten Electronic Reporting Tool, SERT Web Portal and will receive a physical confirmation (on paper) that the specific transactions were received by FIU.

FIU will also inform the reporting organization whenever a reported transaction is forwarded to the authorities for further investigation. The SERT Manual can also be found on the FIU Sint Maarten website. The address is <a href="https://www.fiu-sxm.net">www.fiu-sxm.net</a>

### Security

The protection of information is of the highest importance and therefore the SERT Web portal is highly secured. The SERT Web Portal utilizes a two factor authentication with Virtual Tokens and the transmission is protected through an encrypted SSL channel. A special extended validation has been installed in the encryption software. All visitors to the SERT portal will see **Ministry of Justice Sint Maarten (AN)**.

Microsoft Internet Explorer:

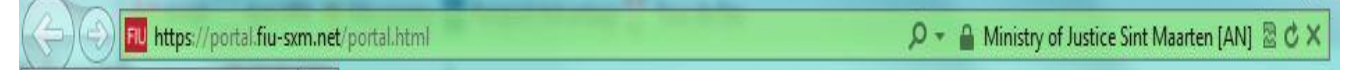

Mozilla FireFox:

| 6 3 | FIU | Ministry of Justice Sint Maarten (AN) | https://portal.fiu-sxm.net/portal.html | ☆ v C |  |
|-----|-----|---------------------------------------|----------------------------------------|-------|--|
|-----|-----|---------------------------------------|----------------------------------------|-------|--|

#### Google Chrome:

| $\epsilon \rightarrow c$ | 0 | Ministry of Justice Sint Maarten [AN] https://portal.fiu-sxm.net/portal.html | 5 | 3 |
|--------------------------|---|------------------------------------------------------------------------------|---|---|
|--------------------------|---|------------------------------------------------------------------------------|---|---|

#### Apple Safari:

| A P I T Ministry of Justice Sint Maarten a C | + | 📶 https://portal.fiu-sxm.net/portal.html | Ministry of JusticeSint Maarten 🔒 🖒 |
|----------------------------------------------|---|------------------------------------------|-------------------------------------|
|----------------------------------------------|---|------------------------------------------|-------------------------------------|

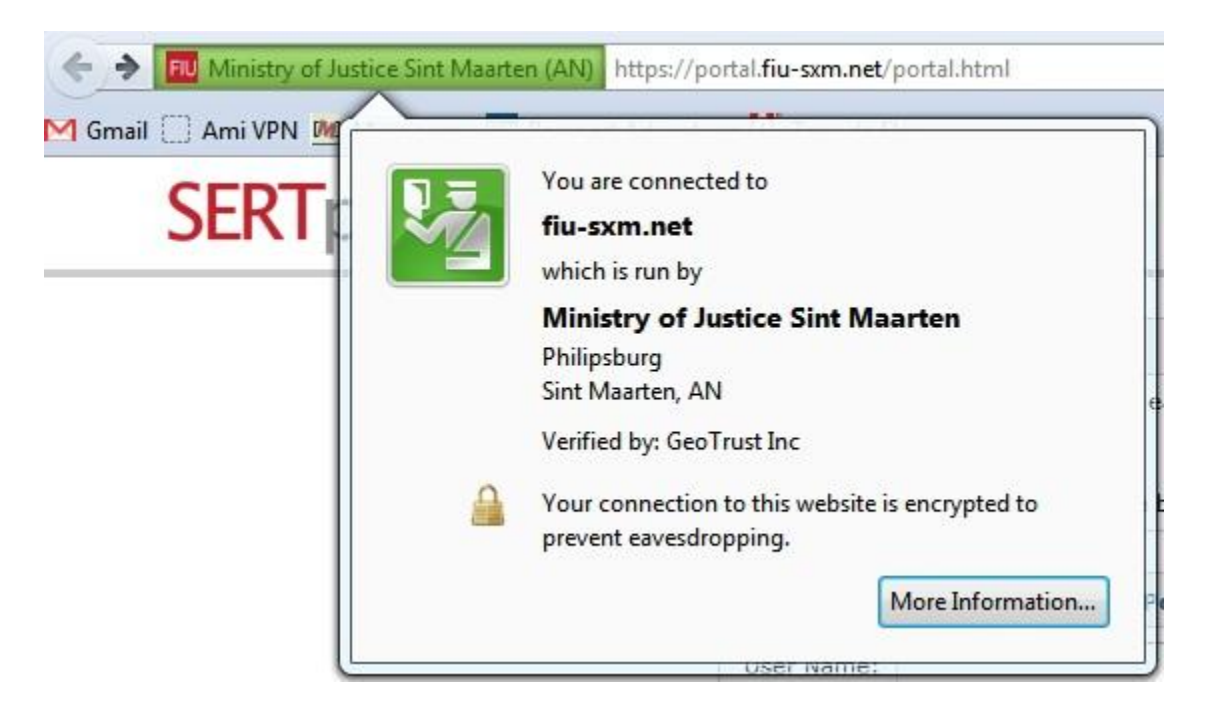

Clicking on the green text will show a pop up with more information:

Visit <u>http://portal.fiu-sxm.net</u> to see it in your browser.

Users are only allowed to access the portal through one device (computer or laptop). The system identifies the user with his login information and the unique characteristics of his device.

User access will be organized by the SERT Portal Support Team through the organization's intermediary contact person.

# Logging in

The log in process differs depending on your situation:

#### - New user, first time login

Two factors are needed when a login session is executed to the SERT Portal.

A unique user id and password and an code created automatically by the SERT.

SERT will send the code to your email address. Once received enter the code in the login screen. You will be asked to save the information as a bookmark on your web-browser.

At this point the user will be requested to register the computer, and the user will be asked to save the information as a bookmark.

This procedure is a simple procedure where the user is fully guided through the process. To recap:

First the user has to login the portal using the credentials provided. Next the user will have to register the device and an email address which completes the login procedure for new users.

#### - Returning user, regular log in

If the user has previously logged in the SERT Portal the login procedure is simple.

Each time thereafter, the user will be required to use the bookmark to login to SERT. The user will have to enter his user id and password and after the system correctly identifies the device/computer, generation of the token will be done automatically.

#### - Returning user, new system characteristics

In the case where the user's situation has changed, for example, the user moved to a new computer or the browser has changed, he will have to re-register his device.

This is a simple procedure where the system will automatically send a token number to the user's email address

#### **Reporting a new Unusual Transaction**

To report a new unusual transaction to FIU, click on 'New Transaction' in the left menu.

| <b>SERT</b> portal      | Hello Lucy Law   Help                                                                                                    | Change Password   Sign Out |
|-------------------------|----------------------------------------------------------------------------------------------------|----------------------------|
|                         |                                                                                                    |                            |
|                         | Home                                                                                                    | •                          |
| Home<br>New Transaction | Welcome to the SERT Portal                                                                                                    |                            |
| Upload                  | The SERT Portal                                                                                                    | SERT Portal Help           |
|                         | With this portal you will be able to securely report all unusual transactions to the Unusual<br>Transactions Reporting Center. Additional instructions can be found in the Help section<br>and if you still have any questions, please don't hesitate to contact us.<br>Contact Us<br>Address: Plaza Puerta del Sol, Unit 309, 69 Welfare Road, Sint Maarten<br>E-mail address: mot sym.report@ustice.ym.com | <u>View the Help Page</u>  |
|                         | E-mail address: mot.sxm.reportgyusticesxm.com<br>Telephone: (1 721) 544.5079<br>Fax: (1 721) 544.5089                                                                                                    |                            |

Upon successful login, a blank copy of the unusual transaction form will appear:

### **General Information**

The Unusual transaction form has been split in different section. The first section describes general information.

| Home New Transaction | 3                      |                          |                                   |
|----------------------|------------------------|--------------------------|-----------------------------------|
| Unusual Transact     | tion Report            |                          |                                   |
| Status: New          |                        |                          | Created on 13-12-2011 by Lucy Law |
| General Information  |                        |                          |                                   |
| Transaction Number:  |                        |                          |                                   |
| Transaction Type:    |                        |                          |                                   |
| Date/Time:           | Location:<br>Great Bay | Island:<br>St Maarten ∣▼ |                                   |

In this section the user will have to specify the type of transaction and whether the transaction actually took place and was executed or that it was only intended. Furthermore the date, time and location need to be filled in.

## Indicators

The following section requires the specification of the FIU indicators.

| Indicators   |        |
|--------------|--------|
| Indicator 1: | Sub 1: |
| •            | Select |
| Indicator 2: | Sub 2: |
| •            | Select |
| Indicator 3: | Sub 3: |
| •            | Select |

## **Transaction Details**

The next section requires the user to provide details on the transaction, like the amount, currency and the accounts involved.

| Transaction De  | etail  |          |            |        |          |                |
|-----------------|--------|----------|------------|--------|----------|----------------|
| Add Transaction | Delete |          |            |        |          |                |
| Account From    | Amount | Currency | Account To | Amount | Currency | ANG Equivalent |
|                 |        |          |            |        |          |                |
|                 |        |          |            |        |          |                |
|                 |        |          |            |        |          |                |
|                 |        |          |            |        |          |                |

# **Subject Information**

The next section allows for specification of the subject information and their roles in the transaction.

| Subject Information |  |       |              |  |  |  |  |
|---------------------|--|-------|--------------|--|--|--|--|
| Add Subject         |  | elete |              |  |  |  |  |
| Туре                |  | Name  | Subject Type |  |  |  |  |
|                     |  |       |              |  |  |  |  |
|                     |  |       |              |  |  |  |  |
|                     |  |       |              |  |  |  |  |
|                     |  |       |              |  |  |  |  |

## Description

It is required to provide FIU with a description of the situation.

Unusual Activity Narrative

Description of the situation:

### Attachments

Optionally the user can upload one or more attachments in order to provide more detailed information to FIU

Attachments

| File Name         |                   | Size |
|-------------------|-------------------|------|
|                   |                   |      |
|                   |                   |      |
|                   |                   |      |
| Upload Attachment | Remove Attachment |      |

### Submit

Finally, the user can submit the report to FIU for further processing or can save it for a submission at a later stage.

| Submit to MOT | Print | ) | Save |  | Close |  | Save & Close |
|---------------|-------|---|------|--|-------|--|--------------|
|---------------|-------|---|------|--|-------|--|--------------|

### View of reported unusual transactions

Submitted unusual transactions can be reviewed via the following

| SERTportal                 | Hello Lucy Law   Help                                                                                                    | Change Password Sign Out  |
|----------------------------|----------------------------------------------------------------------------------------------------|---------------------------|
|                            |                                                                                                    |                           |
| Hama                       | Home                                                                                                    | •                         |
| New Transaction            | Welcome to the SERT Portal                                                                                                    |                           |
| Upload<br>H I Transactions | The SERT Portal                                                                                                    | SERT Portal Help          |
|                            | With this portal you will be able to securely report all unusual transactions to the Unusual<br>Transactions Reporting Center. Additional instructions can be found in the Help section<br>and if you still have any questions, please don't hesitate to contact us. | <u>View the Help Page</u> |
|                            | Contact Us                                                                                                    |                           |
|                            | Address: Plaza Puerta del Sol, Unit 309, 69 Welfare Road, Sint Maarten                                                                                                    |                           |
|                            | E-mail address: mot.sxm.report@justicesxm.com<br>Telephone: (1 721) 544.5079                                                                                                    |                           |
|                            | Fax: (1 721) 544.5089                                                                                                    |                           |
|                            |                                                                                                    |                           |
|                            |                                                                                                    |                           |
|                            |                                                                                                    |                           |

Click on the option All Transactions thereafter the following options appear

By status By user By date By subject Rejected Uploads

The information displayed is dependant the view chose made. For example is the user chooses the view by **Status** two options will appear they are **New** and **Submitted to MOT**.

All unusual transactions submitted to MOT will be listed under the option submitted to MOT and listed in the order of the transaction date.

If the option **by User** is selected the first screen displayed will list the users name. Double click on the users name and the next view will show the options **New** and **Submitted to MOT**.

Under the option **by Date** the unusual transactions are listed first by the year the transaction was submitted, then by the month they were submitted and thereafter in the order of the transaction date.

The option **by Subject** list the unusual transactions in the order of the subject listed in the unusual transactions then in the folder **New** or **Submitted to MOT**. Thereafter the unusual transactions are listed in the order of the transaction date.

The option **Rejected** shows any unusual transaction which was rejected by the MOT.

The **Uploads** functionality is available only to the reporters who have an in house upload system in place. Here the unusual transactions uploaded in the file will be displayed.

After the view selection has been made then a print out can be made via the web print option.

7